## **USER GUIDE - Retail**

## **RTGS ONLINE THROUGH PNB's INTERNET BANKING CHANNEL**

- 1. Terms And Conditions
- 2. Procedure
- 3. RTGS Payee Setup
- 4. Modification in the Payee
- 5. RTGS Payment
- 6. View RTGS Payments
- 7. RTGS Help
- 8. Customer Help

Time Gross Real Settlement System (RTGS) facility is available to customers for remitting inter-bank funds through branches. With the increasing use of delivery channels for remitting funds, additional facility of RTGS-Online has been implemented for all Internet Banking Users of the Bank. The facility allows Inter-Bank Remittance in Real Time by entering minimum details and the beneficiary's account is credited without any manual intervention at the bank/branch.

## **TERMS AND CONDITIONS**

- 1. Customers can initiate the RTGS Online transaction between 9.30 am (IST) to 2.45 PM (IST) on all working days and up to 11.45 am (IST) on Saturdays .
- 2. RTGS Online transactions cannot be initiated on national holidays or RTGS holidays declared by RBI.
- 3. Customer would be required to create the RTGS payee by entering the required details and accept the general Terms & Conditions for RTGS Online Transaction.
- 4. The customer would be required to fill the complete details of the beneficiary. All mandatory fields are required to be filled. The transaction may fail in case of incomplete or wrong information.
- 5. The Bank would not be responsible for credit to any account wrongly entered by user at the time of creating RTGS Payee.
- 6. The transactions would be initiated online provided there is sufficient **available funds** in the account(s) to be debited i.e. the account to be debited should have available balance upto the amount to be remitted and the commission to be charged.
- 7. Commission and RBI Charges (if any) will be debited to the Customer's Account.

- 8. Funds will be transferred only to authorized RTGS Bank Branches only.
- 9. Presently, as per RBI Guidelines the minimum transaction limit is Rs.1 lac for remittance through RTGS.
- 10. Advance RTGS Online facility or facility to schedule RTGS transaction is NOT available.
- 11. Any transaction initiated before & after the prescribed time period would not be processed and would be stopped instantly with error message.
- 12. The credit to the beneficiary's account would be given within 2 hours of initiating RTGS-Online transaction. Bank will not be responsible for any delay at the end of RBI or Beneficiary Bank.
- 13. In case the RTGS transaction could not be processed due to any system failures or due to any reason like wrong beneficiary account number, the amount would be credited back to customers account subsequently.
- 14. RTGS Online Transaction once initiated cannot be **recalled or cancelled or rejected**. However, in case of Corporate User, the transaction can be recalled/cancelled till the next approver has not approved the same.
- 15. In case of Corporate Customer, the next Approver has to **approve** the transactions within the time frame laid down for RTGS Online Transactions.
- 16. In case of Corporate Customer, the next Approver has the option of rejecting the RTGS Online Transaction.
- 17. Bank reserves to itself, the right to amend, delete and add terms & conditions at any time.
- 18. Any change by Reserve Bank of India for RTGS Transactions would also be applicable for RTGS Online Transactions and would be displayed on the Internet Banking website.

#### PROCEDURE

Once customer logs into Retail Internet Banking Services with a valid User-id & password, he would be required to click on **Bills/RTGS** option. Under the Bills/RTGS Option the following three RTGS options are for RTGS ONLINE:

- RTGS Payee Setup
- > RTGS Payment (make new payment)

#### > View RTGS payments

#### Step 1

The customer would be required to create a **Payee** by filling in the required details of payee i.e. Name, Address, PIN, Telephone No., Account No., Beneficiary Bank, Branch-id. All mandatory fields are compulsory to be entered for creating a Payee/Beneficiary. The customer would be required to accept the terms & conditions for online RTGS Transactions before submitting the details. special characters like v No  $!,@,#,$,8,^,&,*,/``$  can be used in the mandatory details of the payee. After selecting the beneficiary/payee Bank, the user will be displayed the complete list of RTGS branches of other banks along with the IFSC Code at the time of creating a Payee under the RTGS payee Set-up. This will be a onetime activity. For each new payee/beneficiary the necessary RTGS Payee is to be created. The user/customer would have the option of modifying the details of payee/beneficiary once created. Whenever, the customer will do transactions in future, a list of Payees already created/ registered will be displayed to him.

The customer can initiate RTGS transaction only for registered Payee/Beneficiary only.

#### Step 2

At the time of initiating RTGS transaction, the user/customer would click on RTGS Payment option and select the Payee from the registered list of payees. Fill in the amount to be remitted and select the account to be debited. The charges payable by the customer are also displayed to the customer at the time of confirming the transaction. The user would confirm the transaction by entering valid User-id & Transaction Password. A unique Payment Id is generated after successful initiation of the RTGS Online Transaction. Number Customer can use this Payment Id for future references with the bank. A unique transaction Number "UTR (for any reference with **beneficiary** bank) No″ is also displayed against the transaction in case of transaction is success.

In case of the transaction is not successful due to any of the following reason the status of the transaction will be "Un-Cleared":-

- 1. Insufficient Fund in debit account for covering transaction and service charges amount.
- 2. Debit Branch not enabled for RTGS.
- 3. No Response/ Timed-Out Transaction.
- 4. Services Down at back-end
- 5. Any other technical or connectivity issue

In case of transactions with "Uncleared" Status, the status showing UTR No. would be updated after 4 PM (IST) by the bank on all working days and after 2 PM (IST) on Saturdays.

The User/Customer **cannot recall** the transaction once confirmed.

In case of transaction being initiated beyond the prescribed time limits the same will be stopped with an error message "RTGS Transaction can not be initiated after the stipulated time". Similarly, following errors may be encountered during the course of initiating payments:

- Amount below the minimum limit of Rs.1 lac When the transaction amount is below 1 lakh
- Incorrect/invalid amount- When amount field left blank
- No special characters allowed in amount/remarks field When some special characters are being typed in amount or remarks fields

Any failure at the beneficiary end/ RBI end would result in crediting back of the remitted amount to the user/customer account subsequently. In case the same is not credited back, users may contact first the beneficiary bank with UTR No. Contact details of all RTGS enabled bank branches are available on the website of RBI (www.rbi.org.in). In case of non-resolution by the Beneficiary Bank the user can contact the following:-

- 1. The branch of Debit Account
- 2. RTGS Help Desk at Head Office: Treasury Division, BC Place, New Delhi- Tel No. 011- 26198124
- 3. PNB House Mumbai, Mumbai Tel No.022-22664448

#### Step 3

The **View RTGS Payments** allows the customers to view the history of all RTGS Online transactions initiated by him. The status of the transaction could be Success or Uncleared. The customer can view the status for every payee on the basis of status of the transaction. A complete list of

success or un-cleared transaction will be displayed to customer as per the selected option.

**RTGS Charges -** Initially, No additional charges will be levied for online RTGS transactions, however Normal RTGS charges would be levied as communicated by the Bank from time to time. All customers will be displayed only the Normal charges at the time of confirming transaction.

All the steps mentioned above have been explained alongwith screen shots as under:

#### **RTGS PAYEE SETUP**

1. After login, Click on the Bills/ RTGS option at the main page (Figure 1)

| https://netbanking.netpr | ib.com - Welcome to Pl         | NB! - Microsoft Internet   | Explorer       |             |                   |                     |
|--------------------------|--------------------------------|----------------------------|----------------|-------------|-------------------|---------------------|
| पंजाब र्व<br>२००७ वर्ष   | नैश्वानल बौंतः<br>national ban | ick of a button.           | Welcome        | to Punjab M | i <u>Home</u> Log | Lout Secure<br>Ster |
|                          | ×                              |                            |                | l           | Mr. SHARAT KU     | JMAR MALICK         |
| Accounts Bills/RTG       | S Transfers                    | Requests                   | Mails          | Customiz    | e A               | ctivity             |
| internet                 | Punjab National Bank           | Welcomes Mr.SHARAT KU      | JMAR MALICK (  | (SHARA001   | D                 |                     |
| Dariking                 | Alerts                         |                            |                |             |                   | =                   |
|                          | Password Alerts                |                            | 0              | ther Alerts | 3                 |                     |
|                          | Login Password ex              | piring in 103 days         | •              | Pending F   | ⊃ayments 0        |                     |
|                          | Transaction Passw              | ord expiring in 103 days   |                | Other Al    | <u>erts</u> 0     |                     |
|                          | <u>Click here to chang</u>     | <u>ge passwords</u>        |                | View RM     | l Alerts          |                     |
|                          | Last Logged on 22/             | 01/07 1:48:54 PM           |                | Unread N    | <u>lails</u> 21   |                     |
|                          |                                |                            |                |             |                   |                     |
|                          | Assessment Distances Com       | A                          |                | 04/07 2.00  | -50 DM            | _                   |
|                          | Account balance Su             | nmary > Account Sumr       | nary as on ZZ/ | 01/07 2:00  | :50 PM            |                     |
|                          | Customer Id(s)                 |                            | Cu             | rrency Op   | erative A/c       | Term Depo           |
|                          | All Customer Ids               |                            | 11             | NR 8        | 34,899.60 CR      | 18,073.00           |
|                          | SHARAT KUMAR                   |                            | 11             | NR          | 2,185.09 CR       | 0.00                |
|                          | SHARAT KUMAR MALICI            | <b>&amp; SUSHMA MALICK</b> | 11             | NR          | 281.66 CR         | 0.00                |
| <                        |                                |                            |                |             |                   | ·····               |
| Applet hs started        |                                |                            |                |             | 🔒 🥑 Intern        | et                  |
| 🛃 start 🛛 🖉 Welcome      | to Punjab N 🏼 🎒 https          | ://netbanking.n            |                |             | / 💀 🛿 🗘           | 1:39 PM             |

Figure 1

2. Different options would appear on the next screen (Figure 2).

Following options would be relevant to RTGS Online:-

- 1. RTGS Payee Setup
- 2. RTGS Payment
- 3. View RTGS Payments
- 4. RTGS Help.

| https://netbanking.netp | nb.com - Bills M       | ain - Microso      | ft Internet Ex | plorer          |                          |                           |                   |
|-------------------------|------------------------|--------------------|----------------|-----------------|--------------------------|---------------------------|-------------------|
| ्र पंजाब व              | ମ୍ଭିହାଟାଟା<br>octional | बौंक<br>book       |                | Weld            | ome to Punjab F <u>F</u> | <u>Home</u> <u>Logout</u> | Vestion<br>Secure |
| polijao                 | ricicionicic           | OCITIK             |                |                 |                          |                           | SALL              |
|                         |                        |                    | _              |                 | Mr.                      | . SHARAT KUMAR            | MALICK            |
| Accounts Bills/RTG      | iS Tra                 | nnsfers            | Requests       | Mails           | Customize                | Activit                   | У                 |
| Alerts!                 | Bills > Alerts         | 3                  |                |                 |                          |                           |                   |
| Bill Payment            |                        |                    |                |                 |                          |                           |                   |
| Bill Presentment        | <b>Bills Alerts!</b>   |                    |                |                 |                          |                           |                   |
| B P ANOTH THOMAS        |                        |                    |                |                 |                          |                           |                   |
| RTGS PayeeSetup         | Pending Pay            | <u>/ments</u>      | 0              |                 |                          |                           |                   |
|                         | Dan din a Daa          | and a Dilla        | 0              |                 |                          |                           |                   |
| View RTGS Payments      | Penaing Pre            | sented bills       |                |                 |                          |                           |                   |
| RTGS Help               | Bills Awaitin          | <u>g Acceptanc</u> | <u>e</u> 0     |                 |                          |                           |                   |
|                         |                        |                    |                |                 |                          |                           |                   |
|                         |                        |                    |                |                 | Copyright © 20           | 004 Punjab National       | Bank              |
|                         |                        |                    |                |                 |                          |                           |                   |
|                         |                        |                    |                |                 |                          |                           |                   |
|                         |                        |                    |                |                 |                          |                           |                   |
|                         |                        |                    |                |                 |                          |                           |                   |
|                         |                        |                    |                |                 |                          |                           |                   |
|                         |                        |                    |                |                 |                          |                           |                   |
|                         |                        |                    |                |                 |                          |                           | ~                 |
| Applet hs started       |                        |                    |                |                 |                          | 🔒 🥝 Internet              |                   |
| 🛃 start 🖉 🖉 Welcome     | to Punjab N            | 🖉 https://netb     | panking.n      | New Microsoft ' | Word 🧷                   | , 🖄 🖞 🕻 🖍                 | 📕 1:40 PM         |

Figure 2

The RTGS Payee Setup option would allow customer to register the details of Payee/Beneficiary.

- 1. Click on RTGS Payee Setup.
- In the next screen (Figure 3) click on "Add RTGS Payee"

| https://netbanking.n                                                                                                    | etpnb.com - Bill p                           | ayments - Mi                                 | crosoft Internet     | Explorer        |            |                |               |              |
|----------------------------------------------------------------------------------------------------|----------------------------------------------|----------------------------------------------|----------------------|-----------------|------------|----------------|---------------|--------------|
| <b>ए पंजाब</b><br>२७०१                                                                                                    | । লীছালল<br>b nationa                        | เ สิ้เสร<br>เ bank                           | on                   |                 | Welcom     | e <u>Home</u>  | <u>Logout</u> | ecure<br>Ste |
|                                                                                                    |                                              |                                              | -                    |                 |            | Mr. SHARA      | r kumar m     | ALICK        |
| Accounts Bills/                                                                                                    | RTGS T                                       | ransfers                                     | Requests             | Mails           | Customiz   | e              | Activity      |              |
| <ul> <li>Alerts!</li> <li>Bill Payment</li> <li>Bill Presentment</li> <li>Payment History</li> <li>RTGS PayeeSetup</li> <li>RTGS Payment</li> </ul> | Bills >RTG<br>Click on th<br><u>Add RTGS</u> | S Payee Sett<br>e payee nick<br><u>Payee</u> | ıp<br>name to view/m | odify the pay   | ee details |                |               |              |
| View RTGS Payment:     ETGS Halp                                                                                                    | S                                            |                                              |                      |                 |            |                |               |              |
| Ribbinep                                                                                                    | Payee nickn:                                 | ame                                          | Consum               | ercode          | P          | ayee Type      |               |              |
|                                                                                                    | <u>SUSHMA</u>                                |                                              |                      |                 | Pa         | ayment Only    | h National Ra | an k         |
|                                                                                                    |                                              |                                              |                      |                 | copyright  | e 2004 F di ja | b Halional be |              |
| Applet hs started                                                                                                    |                                              |                                              |                      |                 |            | 🔒 🥥 In         | ternet        |              |
| 🛃 start 🛛 🖉 Wek                                                                                                    | come to Punjab N                             | 🕘 https://ne                                 | tbanking.n           | New Microsoft V | Word       | 2 🥺 2          | 200           | 1:44 PM      |
|                                                                                                    |                                              |                                              | Figure 3             |                 |            |                |               |              |

Here you would be required to enter the important details of the payee/beneficiary required for remitting funds to his

account.

In the next screen (Figure 4-5) Terms and Conditions will appear along with boxes to enter the various details of the payee.

|                                                                                                    | - RTGS Payee Detail                                                                                                    | s - Microsoft Intern                                                                                                    | et Explorer                                                                                                    |                                                                                                    |                                                                                                    |          |
|----------------------------------------------------------------------------------------------------|----------------------------------------------------------------------------------------------------|----------------------------------------------------------------------------------------------------|----------------------------------------------------------------------------------------------------|----------------------------------------------------------------------------------------------------|----------------------------------------------------------------------------------------------------|----------|
| Accounts Bills/RTGS                                                                                                    | Transfers                                                                                                    | Requests                                                                                                    | Mails                                                                                                    | Customize                                                                                                    | Activity                                                                                                    | <u>^</u> |
|                                                                                                    |                                                                                                    |                                                                                                    |                                                                                                    |                                                                                                    |                                                                                                    |          |
| Alerts!     Bill Payment                                                                                                    |                                                                                                    |                                                                                                    |                                                                                                    |                                                                                                    |                                                                                                    |          |
| Bill Presentment                                                                                                    |                                                                                                    |                                                                                                    |                                                                                                    |                                                                                                    |                                                                                                    |          |
| Payment History                                                                                                    | s and Conditions                                                                                                    |                                                                                                    |                                                                                                    |                                                                                                    |                                                                                                    |          |
| RTGS PayeeSetup 1.                                                                                                    | Customers can initi                                                                                                    | ate the RTGS Online                                                                                                    | transaction I                                                                                                    | between 9.30 am                                                                                                    | to 2.45 PM on all                                                                                                    |          |
| RTGS Payment     Z.                                                                                                    | working days and u<br>RTGS Online transa                                                                                                    | p to 11.45 Am on Sa<br>actions cannot be init                                                                                                    | turdays.<br>tiated on nati                                                                                                    | onal holidays or F                                                                                                    | RTGS holidays                                                                                                    |          |
| RTGS Help                                                                                                    | declared by RBI.<br>Customer would be                                                                                                    | required to create th                                                                                                    | e PTGS nave                                                                                                    | o hy ontoring the                                                                                                    | required details and                                                                                                    |          |
|                                                                                                    | accept the general                                                                                                    | Terms & Conditions t                                                                                                    | for RTGS Onl                                                                                                    | ine Transaction.                                                                                                    |                                                                                                    |          |
| 4.                                                                                                    | <ul> <li>The customer would<br/>mandatory fields are<br/>wrong information</li> </ul>                                                                                                    | d be required to fill th<br>e required to be filled                                                                                                    | e complete d<br>. The transac                                                                                                    | etails of the bene<br>tion may fail in c:                                                                                                    | eficiary. All<br>ase of incomplete or                                                                                                    |          |
| 5.                                                                                                    | The Bank would not                                                                                                    | be responsible for c                                                                                                    | redit to any a                                                                                                    | ccount wrongly e                                                                                                    | entered by user at the                                                                                                    |          |
| 6.                                                                                                    | The transactions wo                                                                                                    | ould be initiated on th                                                                                                    | ie same day                                                                                                    | provided there is                                                                                                    | sufficient available                                                                                                    |          |
|                                                                                                    | funds in the accoun<br>balance upto the an                                                                                                    | t(s) to be debited i.e.<br>nount to be remitted                                                                                                    | the account and the com                                                                                                    | to be debited sh<br>mission to be cha                                                                                                    | ould have available<br>arged.                                                                                                    |          |
| 7.                                                                                                    | Commission and R                                                                                                    | Bl Charges (if any) w                                                                                                    | ill be debited                                                                                                    | to the Customer                                                                                                    | 's Account.                                                                                                    |          |
| 8.<br>9.                                                                                                    | Presently, as per R                                                                                                    | erred only to authoria<br>Bl Guidelines the mi                                                                                                    | ted RIGS Ba<br>nimum transa                                                                                                    | nk Branches only<br>oction limit is Rs.                                                                                                    | y.<br>1 lac for remittance                                                                                                    |          |
| 10                                                                                                    | through RTGS                                                                                                    |                                                                                                    |                                                                                                    |                                                                                                    | I NOT WELL                                                                                                    |          |
| 10.                                                                                                    | Any transaction init                                                                                                    | iated before & after t                                                                                                    | he prescribed                                                                                                    | time period wou                                                                                                    | Id not be processed                                                                                                    |          |
|                                                                                                    | and would be stopp                                                                                                    | ed instantly with erro                                                                                                    | r message.                                                                                                    |                                                                                                    | 1.0                                                                                                    | ~        |
| Applet hs started                                                                                                    |                                                                                                    |                                                                                                    |                                                                                                    |                                                                                                    | I 🥩 Internet                                                                                                    | .:       |
| Start Welcome to Punjat                                                                                                    | o N 🙆 https://nel                                                                                                    | tbanking.n 💆 No                                                                                                    | ew Microsoft Wo                                                                                                    | ord 🧷 l                                                                                                    |                                                                                                    | 15 PM    |
| https://netbanking.netpnb.com                                                                                                    | - RIGS Payee Details                                                                                                    | s - Microsoft Intern<br>menacimy or lacimy                                                                                                    | et Explorer                                                                                                    | TOO nansaction                                                                                                    |                                                                                                    |          |
| 11.                                                                                                    | Any transaction init                                                                                                    | iated before & after ti                                                                                                    | he prescribed                                                                                                    |                                                                                                    |                                                                                                    |          |
| <ol> <li>Any transaction initiated before &amp; after the prescribed time period would not be processed<br/>and would be stopped instantly with error message.</li> </ol> |                                                                                                    |                                                                                                    |                                                                                                    |                                                                                                    |                                                                                                    |          |
| 12.                                                                                                    | and would be stopp<br>The credit to the be                                                                                                    | ed instantly with erro<br>neficiary's account w                                                                                                    | r message.<br>ould be given                                                                                                    | time period wou<br>within 2 hours o                                                                                                    | Id not be processed                                                                                                    |          |
| 12.                                                                                                    | and would be stopp<br>The credit to the be<br>Online transaction.<br>Beneficiary Bank.                                                                                                    | ed instantly with erro<br>neficiary's account w<br>Bank will not be resp                                                                                                    | r message.<br>rould be given<br>ponsible for a                                                                                                    | time period wou<br>within 2 hours o<br>ny delay at the er                                                                                                    | ld not be processed<br>f initiating RTGS-<br>nd of RBI of                                                                                                    |          |
| 12.<br>13.                                                                                                    | and would be stopp<br>The credit to the be<br>Online transaction.<br>Beneficiary Bank.<br>In case the RTGS to                                                                                                    | ed instantly with erro<br>neficiary's account w<br>Bank will not be resp<br>ransaction could not                                                                                                    | r message.<br>ould be given<br>oonsible for a<br>be processed                                                                                                    | time period wou<br>within 2 hours o<br>ny delay at the en<br>d due to any syst                                                                                                    | ld not be processed<br>f initiating RTGS-<br>nd of RBI of<br>tem failures or due to                                                                                                    |          |
| 12.<br>13.                                                                                                    | and would be stopp<br>The credit to the be<br>Online transaction.<br>Beneficiary Bank.<br>In case the RTGS to<br>any reason like wro<br>customers account                                                                                                    | ed instantly with erro<br>neficiary's account w<br>Bank will not be resp<br>ransaction could not<br>ng beneficiary accou<br>subsequently                                                                                                    | r message.<br>rould be given<br>ponsible for a<br>be processed<br>nt number, th                                                                                                    | time period wou<br>within 2 hours o<br>ny delay at the en<br>d due to any syst<br>e amount would                                                                                                    | ld not be processed<br>f initiating RTGS-<br>nd of RBI of<br>tem failures or due to<br>be credited back to                                                                                                    |          |
| 12.<br>13.<br>14.                                                                                                    | and would be stopp<br>The credit to the be<br>Online transaction.<br>Beneficiary Bank.<br>In case the RTGS tr<br>any reason like wro<br>customers account<br>RTGS Online Trans<br>However, in case of                                                                                                    | ed instantly with erro<br>neficiary's account w<br>Bank will not be resp<br>ransaction could not<br>ng beneficiary accou<br>subsequently<br>action once initiated<br>Corporate User. the                                                                                                    | r message.<br>rould be given<br>ponsible for a<br>be processed<br>nt number, th<br>cannot be rea<br>transaction c                                                                                                    | time period wou<br>within 2 hours of<br>ny delay at the en<br>d due to any syst<br>re amount would<br>called or cancelle<br>an be recalled/co                                                                                                    | ld not be processed<br>f initiating RTGS-<br>nd of RBI of<br>tem failures or due to<br>be credited back to<br>ancelled until the                                                                                                    |          |
| 12.<br>13.<br>14.                                                                                                    | and would be stopp<br>The credit to the be<br>Online transaction.<br>Beneficiary Bank.<br>In case the RTGS th<br>any reason like wro<br>customers account<br>RTGS Online Trans<br>However, in case of<br>next approver has n                                                                                                    | ed instantly with error<br>neficiary's account w<br>Bank will not be resp<br>ransaction could not<br>ng beneficiary accou<br>subsequently<br>action once initiated<br>Corporate User, the<br>ot approved the sam                                                                                                    | r message.<br>rould be given<br>sonsible for an<br>be processed<br>nt number, th<br>cannot be re-<br>transaction c<br>e.                                                                                                    | time period wou<br>within 2 hours o<br>ny delay at the ei<br>d due to any syst<br>ie amount would<br>called or cancelle<br>can be recalled/ca                                                                                                    | Id not be processed<br>f initiating RTGS-<br>nd of RBI of<br>tem failures or due to<br>be credited back to<br>ed or rejected.<br>ancelled until the                                                                                                    |          |
| 12.<br>13.<br>14.<br>15.                                                                                                    | and would be stopp<br>The credit to the be<br>Online transaction.<br>Beneficiary Bank.<br>In case the RTGS tr<br>any reason like wro<br>customers account<br>RTGS Online Trans<br>However, in case of<br>next approver has n<br>In case of Corporate<br>the time frame laid                                                                                                    | ed instantly with error<br>neficiary's account w<br>Bank will not be resp<br>ransaction could not<br>ng beneficiary accou<br>subsequently<br>action once initiated<br>Corporate User, the<br>ot approved the sam<br>a Customer, the next<br>down for RTGS Onlin                                                                                                    | r message.<br>ould be given<br>onsible for a<br>be processed<br>nt number, th<br>cannot be re-<br>transaction c<br>e.<br>Approver has<br>e Transaction                                                                                                   | time period wou<br>within 2 hours of<br>ny delay at the en<br>d due to any syst<br>re amount would<br>called or cancelle<br>can be recalled/ca<br>s to approve the t<br>ts.                                                                                                    | Id not be processed<br>f initiating RTGS-<br>nd of RBI of<br>tem failures or due to<br>be credited back to<br>ad or rejected.<br>ancelled until the<br>ransactions within                                                                                       |          |
| 12.<br>13.<br>14.<br>15.<br>16.                                                                                                    | and would be stopp<br>The credit to the be<br>Online transaction.<br>Beneficiary Bank.<br>In case the RTGS th<br>any reason like wro<br>customers account<br>RTGS Online Trans<br>However, in case of<br>next approver has n<br>In case of Corporate<br>the time frame laid of<br>In case of Corporate                                                                                                    | ed instantly with error<br>neficiary's account w<br>Bank will not be resp<br>ransaction could not<br>ng beneficiary accou<br>subsequently<br>action once initiated<br>Corporate User, the<br>ot approved the sam<br>a Customer, the next<br>down for RTGS Onlin<br>a Customer, the next                                                                                                    | ould be given<br>could be given<br>consible for a<br>be processed<br>int number, th<br>cannot be rea<br>transaction c<br>e.<br>Approver has<br>e Transaction<br>Approver has                                                                             | time period wou<br>within 2 hours of<br>ny delay at the ei<br>d due to any syst<br>e amount would<br>called or cancelle<br>called or cancelle<br>called or cancelle<br>an be recalled/ca<br>s to approve the t<br>ns.<br>s the option of rej                                                                                                    | Id not be processed<br>f initiating RTGS-<br>nd of RBI of<br>tem failures or due to<br>be credited back to<br>ed or rejected.<br>ancelled until the<br>ransactions within<br>jecting the RTGS                                                                   |          |
| 12.<br>13.<br>14.<br>15.<br>16.<br>17.                                                                                                    | and would be stopp<br>The credit to the be<br>Online transaction.<br>Beneficiary Bank.<br>In case the RTGS th<br>any reason like wro<br>customers account<br>RTGS Online Trans<br>However, in case of<br>next approver has n<br>In case of Corporate<br>the time frame laid<br>In case of Corporate<br>Online Transaction.<br>Bank reserves to its                                                               | ed instantly with error<br>neficiary's account w<br>Bank will not be resp<br>ransaction could not<br>ng beneficiary accou<br>subsequently<br>action once initiated<br>Corporate User, the<br>ot approved the sam<br>e Customer, the next<br>down for RTGS Onlin<br>e Customer, the next<br>self, the right to amer                                                                                            | r message.<br>rould be given<br>oonsible for an<br>be processed<br>nt number, th<br>cannot be re-<br>transaction c<br>e.<br>Approver has<br>approver has<br>ad, delete and                                                                               | time period wou<br>within 2 hours of<br>ny delay at the en<br>d due to any syst<br>e amount would<br>called or cancelle<br>called or cancelle<br>can be recalled/ca<br>s to approve the t<br>ns.<br>s the option of rej<br>d add terms & co                                                                                                    | Id not be processed<br>f initiating RTGS-<br>nd of RBI of<br>tem failures or due to<br>be credited back to<br>ad or rejected.<br>ancelled until the<br>ransactions within<br>fecting the RTGS<br>nditions at any time                                           |          |
| 12.<br>13.<br>14.<br>15.<br>16.<br>17.<br>18.                                                                                                    | and would be stopp<br>The credit to the be<br>Online transaction.<br>Beneficiary Bank.<br>In case the RTGS th<br>any reason like wro<br>customers account<br>RTGS Online Trans<br>However, in case of<br>next approver has n<br>In case of Corporate<br>the time frame laid<br>In case of Corporate<br>Online Transaction.<br>Bank reserves to its<br>Any change by Res<br>RTGS Online Trans                     | ed instantly with error<br>neficiary's account w<br>Bank will not be resp<br>ransaction could not<br>ng beneficiary accou<br>subsequently<br>action once initiated<br>Corporate User, the<br>ot approved the sam<br>e Customer, the next<br>down for RTGS Onlin<br>e Customer, the next<br>self, the right to amer<br>erve Bank of India fo<br>actions and would be                                           | in processed<br>iould be given<br>iounsible for an<br>be processed<br>int number, th<br>cannot be re-<br>transaction c<br>e.<br>Approver has<br>e Transaction<br>Approver has<br>ind, delete and<br>r RTGS Trans<br>e displayed of                       | time period wou<br>within 2 hours of<br>ny delay at the end<br>d due to any syst<br>e amount would<br>called or cancelle<br>called or cancelle<br>called or cancelle<br>called or cancelle<br>called or cancelle<br>s to approve the t<br>ns.<br>s the option of rej<br>d add terms & co<br>sactions would al<br>n the Internet Bar                                                                                                    | Id not be processed<br>f initiating RTGS-<br>nd of RBI of<br>tem failures or due to<br>be credited back to<br>ancelled until the<br>ransactions within<br>fecting the RTGS<br>nditions at any time<br>so be applicable for<br>nking website.                    |          |
| 12.<br>13.<br>14.<br>15.<br>16.<br>17.<br>18.                                                                                                    | and would be stopp<br>The credit to the be<br>Online transaction.<br>Beneficiary Bank.<br>In case the RTGS th<br>any reason like wro<br>customers account<br>RTGS Online Trans<br>However, in case of<br>next approver has n<br>in case of Corporate<br>the time frame laid<br>In case of Corporate<br>Online Transaction.<br>Bank reserves to its<br>Any change by Res<br>RTGS Online Trans                     | ed instantly with error<br>neficiary's account w<br>Bank will not be resp<br>ransaction could not<br>ng beneficiary accou<br>subsequently<br>action once initiated<br>Corporate User, the<br>ot approved the sam<br>e Customer, the next<br>down for RTGS Onlin<br>e Customer, the next<br>self, the right to amer<br>erve Bank of India fo<br>actions and would be<br>e Setup > Add RTGS I                   | transaction of<br>possible for an<br>ponsible for an<br>ponsible for an<br>ponsible for an<br>processed<br>number, th<br>cannot be re-<br>transaction of<br>e.<br>Approver has<br>a fransaction<br>Approver has<br>a displayed of<br>payee               | time period wou<br>within 2 hours of<br>ny delay at the en<br>d due to any syst<br>e amount would<br>called or cancelle<br>called or cancelle<br>called or cancelle<br>called or cancelle<br>called or cancelle<br>s to approve the t<br>ns.<br>s the option of rej<br>d add terms & co<br>sactions would al<br>n the Internet Bar                                                                                                    | Id not be processed<br>f initiating RTGS-<br>nd of RBI of<br>tem failures or due to<br>be credited back to<br>ad or rejected.<br>ancelled until the<br>ransactions within<br>jecting the RTGS<br>nditions at any time<br>so be applicable for<br>nking website. |          |
| 12.<br>13.<br>14.<br>15.<br>16.<br>17.<br>18.                                                                                                    | and would be stopp<br>The credit to the be<br>Online transaction.<br>Beneficiary Bank.<br>In case the RTGS th<br>any reason like wro<br>customers account<br>RTGS Online Trans<br>However, in case of<br>next approver has n<br>in case of Corporate<br>Online Transaction.<br>Bank reserves to its<br>Any change by Res<br>RTGS Online Trans                                                                    | ed instantly with error<br>neficiary's account w<br>Bank will not be resp<br>ransaction could not<br>ng beneficiary accou<br>subsequently<br>action once initiated<br>Corporate User, the<br>ot approved the sam<br>e Customer, the next<br>down for RTGS Onlin<br>e Customer, the next<br>self, the right to amer<br>erve Bank of India fo<br>actions and would be<br>e Setup > Add RTGS I<br>Add RTGS payee | in processed<br>in processed<br>on sible for an<br>be processed<br>ant number, th<br>cannot be re-<br>transaction c<br>e.<br>Approver has<br>e Transaction<br>Approver has<br>d, delete and<br>r RTGS Trans<br>e displayed of<br><b>Payee</b>            | time period wou<br>within 2 hours of<br>ny delay at the end<br>d due to any syst<br>e amount would<br>called or cancelle<br>called or cancelle<br>called or cancelle<br>called or cancelle<br>called or cancelle<br>so approve the t<br>ns.<br>s the option of rej<br>d add terms & co<br>sactions would al<br>n the Internet Bar                                                                                                    | Id not be processed<br>f initiating RTGS-<br>nd of RBI of<br>tem failures or due to<br>be credited back to<br>ancelled until the<br>ransactions within<br>fecting the RTGS<br>nditions at any time<br>so be applicable for<br>nking website.                    |          |
| 12.<br>13.<br>14.<br>15.<br>16.<br>17.<br>18.                                                                                                    | and would be stopp<br>The credit to the be<br>Online transaction.<br>Beneficiary Bank.<br>In case the RTGS th<br>any reason like wro<br>customers account<br>RTGS Online Trans<br>However, in case of<br>next approver has n<br>In case of Corporate<br>the time frame laid of<br>In case of Corporate<br>Online Transaction.<br>Bank reserves to its<br>Any change by Res<br>RTGS Online Trans<br>Bills > Paye  | ed instantly with error<br>neficiary's account w<br>Bank will not be resp<br>ransaction could not<br>ng beneficiary accou<br>subsequently<br>action once initiated<br>Corporate User, the<br>ot approved the sam<br>a Customer, the next<br>down for RTGS Onlin<br>a Customer, the next<br>self, the right to amer<br>erve Bank of India fo<br>actions and would be<br>e Setup > Add RTGS I<br>Add RTGS payee | in processes<br>involute the given<br>consible for an<br>be processed<br>int number, th<br>cannot be rea<br>transaction c<br>e.<br>Approver has<br>e Transaction<br>Approver has<br>ind, delete and<br>r RTGS Trans<br>e displayed of<br><b>Payee</b>    | time period wou<br>within 2 hours or<br>ny delay at the en<br>d due to any syst<br>e amount would<br>called or cancelle<br>called or cancelle<br>called or cancelle<br>called or cancelle<br>called or cancelle<br>called or cancelle<br>called or cancelle<br>can be recalled/ca<br>to approve the t<br>ns.<br>s the option of rej<br>d add terms & co<br>sactions would al<br>n the Internet Bar                                                                                                    | Id not be processed<br>f initiating RTGS-<br>nd of RBI of<br>tem failures or due to<br>be credited back to<br>ancelled until the<br>ransactions within<br>fecting the RTGS<br>nditions at any time<br>so be applicable for<br>nking website.                    |          |
| 12.<br>13.<br>14.<br>15.<br>16.<br>17.<br>18.<br>Payee<br>Name *                                                                                                    | and would be stopp<br>The credit to the be<br>Online transaction.<br>Beneficiary Bank.<br>In case the RTGS th<br>any reason like wro<br>customers account<br>RTGS Online Trans<br>However, in case of<br>next approver has n<br>In case of Corporate<br>the time frame laid<br>In case of Corporate<br>Online Transaction.<br>Bank reserves to its<br>Any change by Res<br>RTGS Online Trans<br>Bills > Paye     | ed instantly with error<br>neficiary's account w<br>Bank will not be resp<br>ransaction could not<br>ng beneficiary accou<br>subsequently<br>action once initiated<br>Corporate User, the<br>ot approved the sam<br>e Customer, the next<br>down for RTGS Onlin<br>a Customer, the next<br>celf, the right to amer<br>erve Bank of India fo<br>actions and would be<br>e Setup > Add RTGS I<br>Add RTGS payee | in processes<br>invold be given<br>consible for an<br>be processed<br>int number, th<br>cannot be re-<br>transaction c<br>e.<br>Approver has<br>e Transaction<br>Approver has<br>ind, delete and<br>r RTGS Trans<br>e displayed of<br>Payee              | time period wou<br>within 2 hours of<br>ny delay at the end<br>d due to any syst<br>e amount would<br>called or cancelle<br>called or cancelle<br>called or cancelle<br>called or cancelle<br>called or cancelle<br>s to approve the t<br>ns.<br>s the option of rej<br>d add terms & co<br>sactions would al<br>n the Internet Bar                                                                                                    | Id not be processed<br>f initiating RTGS-<br>nd of RBI of<br>tem failures or due to<br>be credited back to<br>ancelled until the<br>ransactions within<br>fecting the RTGS<br>nditions at any time<br>so be applicable for<br>nking website.                    |          |
| 12.<br>13.<br>14.<br>15.<br>16.<br>17.<br>18.<br>Payee<br>Name *                                                                                                    | and would be stopp<br>The credit to the be<br>Online transaction.<br>Beneficiary Bank.<br>In case the RTGS tri<br>any reason like wro<br>customers account<br>RTGS Online Trans<br>However, in case of<br>next approver has n<br>In case of Corporate<br>the time frame laid of<br>In case of Corporate<br>Online Transaction.<br>Bank reserves to its<br>Any change by Res<br>RTGS Online Trans<br>Bills > Paye | ed instantly with error<br>neficiary's account w<br>Bank will not be resp<br>ransaction could not<br>ng beneficiary accou<br>subsequently<br>action once initiated<br>Corporate User, the<br>ot approved the sam<br>a Customer, the next<br>down for RTGS Onlin<br>a Customer, the next<br>relf, the right to amer<br>erve Bank of India fo<br>actions and would be<br>e Setup > Add RTGS I<br>Add RTGS payee | In processes<br>rould be given<br>consible for all<br>be processed<br>and number, the<br>cannot be real<br>transaction ce.<br>Approver has<br>e Transaction<br>Approver has<br>e Transaction<br>Approver has<br>a displayed of<br><b>Payee</b>           | time period wou<br>within 2 hours or<br>ny delay at the end<br>d due to any syst<br>e amount would<br>called or cancelle<br>called or cancelle<br>called or called or called or called<br>called or called or called or called<br>called or called or called or called or called or called or called<br>called or called or | Id not be processed<br>f initiating RTGS-<br>nd of RBI of<br>tem failures or due to<br>be credited back to<br>ed or rejected.<br>ancelled until the<br>ransactions within<br>fecting the RTGS<br>nditions at any time<br>so be applicable for<br>nking website. |          |
| 12.<br>13.<br>14.<br>15.<br>16.<br>17.<br>18.<br>Payee<br>Name *<br>Nick<br>Name<br>Address                                                                               | and would be stopp<br>The credit to the be<br>Online transaction.<br>Beneficiary Bank.<br>In case the RTGS th<br>any reason like wro<br>customers account<br>RTGS Online Trans<br>However, in case of<br>next approver has n<br>In case of Corporate<br>the time frame laid<br>In case of Corporate<br>Online Transaction.<br>Bank reserves to its<br>Any change by Res<br>RTGS Online Trans<br>Bills > Paye     | ed instantly with error<br>neficiary's account w<br>Bank will not be resp<br>ransaction could not<br>ng beneficiary accou<br>subsequently<br>action once initiated<br>Corporate User, the<br>ot approved the sam<br>a Customer, the next<br>down for RTGS Onlin<br>a Customer, the next<br>self, the right to amer<br>erve Bank of India fo<br>actions and would be<br>e Setup > Add RTGS I<br>Add RTGS payee | in processes<br>involute the given<br>consible for an<br>observed the processes<br>int number, the<br>cannot be re-<br>transaction of<br>e.<br>Approver has<br>e Transaction<br>Approver has<br>e Transaction<br>Approver has<br>e displayed of<br>Payee | time period wou<br>within 2 hours of<br>ny delay at the end<br>d due to any syst<br>e amount would<br>called or cancelle<br>can be recalled/ca<br>is to approve the t<br>ns.<br>is the option of rej<br>d add terms & co<br>sactions would al<br>in the Internet Bar                                                                                                    | Id not be processed<br>f initiating RTGS-<br>nd of RBI of<br>tem failures or due to<br>be credited back to<br>ad or rejected.<br>ancelled until the<br>ransactions within<br>tecting the RTGS<br>nditions at any time<br>so be applicable for<br>nking website. |          |

Figure 4

| https://netbanking.netpn | .com - RTG | S Payee Detail | s - Microsof | t Intern | et Explorer       |     |            |           |
|--------------------------|------------|----------------|--------------|----------|-------------------|-----|------------|-----------|
|                          |            |                | Add RTGS pa  | iyee     |                   |     |            | <u>^</u>  |
| Payee<br>Name            |            |                |              | ]        |                   |     |            |           |
| Nick<br>Name             |            |                |              | ]        |                   |     |            |           |
| Addre:<br>1 *            | s          |                |              | ]        |                   |     |            |           |
| Addres                   | s2         |                |              | ]        |                   |     |            |           |
| Area                     |            |                |              |          |                   |     |            |           |
| City *                   |            |                |              |          |                   |     |            |           |
| State                    | ANDAMA     | AN NICOBAR     | *            |          |                   |     |            |           |
| Countr                   | INDIA      |                |              |          |                   |     |            |           |
| Pin Co                   | e          |                |              |          |                   |     |            |           |
| Phone<br>Numbe           | - A        |                |              |          |                   |     |            |           |
| Payee<br>Accou<br>Numbe  | t          |                |              |          |                   |     |            | =         |
| Payee<br>Bank            | ICICI BA   | NK LTD         |              |          | ~                 |     |            |           |
| Payee<br>Brancl          | ld         |                |              |          | Get RTGS Branch   | ies |            | ~         |
| Applet hs notinited      | 1          |                |              |          |                   | ۵   | 🥑 Internet |           |
| 🛃 start 🖉 🖉 Welcome t    | Punjab N   | 👌 https://ne   | tbanking.n   | 1 N      | ew Microsoft Word | e e | P 2 🕄 🔇    | 🥩 2:45 PM |

Figure 5

- > Enter the correct details of the payee/beneficiary.
- Please fill the entire mandatory fields including beneficiary's name, address, account number, bank etc.
- Please do not enter any special character like ! @ # \$ % etc. in the mandatory fields.
- Any error at this stage may result in non-credit to beneficiary account or credit to some other's account.

| 🕙 https://netba      | unking.netpnb.co        | m - RTGS Payee Details - Mic  | rosoft Internet Explorer |                   |
|----------------------|-------------------------|-------------------------------|--------------------------|-------------------|
|                      |                         | Add R1                        | GS payee                 |                   |
|                      | Payee<br>Name *         | SHARAT AND CO                 |                          |                   |
|                      | Nick<br>Name            | SAC                           |                          |                   |
|                      | Address<br>1 *          | SCO 71                        |                          |                   |
|                      | Address2                | SECTOR 71                     |                          |                   |
|                      | Area                    | NEAR CHANDIMANDIR             |                          |                   |
|                      | City *                  | CHANDIGARH                    |                          |                   |
|                      | State                   | CHANDIGARH 🔽                  |                          |                   |
|                      | Country                 | INDIA                         |                          |                   |
|                      | Pin Code                | 172011                        |                          |                   |
|                      | Phone<br>Number *       | 0172-2222222                  |                          |                   |
|                      | Payee<br>Account        | 123456789                     |                          |                   |
|                      | Payee<br>Bank           | ICICI BANK LTD                |                          |                   |
|                      | Payee<br>Branch Id<br>* |                               | Get RTGS Branches        |                   |
| 🙆 Applet hs notinite | l aare                  | e to the terms and conditi    | ons.                     | 🔄 🔮 Internet 💦    |
| 🛃 start              | 🖉 Welcome to Pur        | ijab N 🛛 🚈 https://netbankin/ | g.n 👼 New Microsoft Word | 🧷 🕺 🕄 🗘 🕵 2:47 PM |

# Figure 6

- $\succ$  Select the Payee Bank form the drop down box.
- For selecting the branch Click on Get RTGS branches (Fig 7).

| A https://pethank   | ing netroph co | CENTRAL BANK OF INDIA                                                | $\overline{\mathbf{x}}$ |
|---------------------|----------------|----------------------------------------------------------------------|-------------------------|
|                     | ing.netpiib.co | CANARA BANK                                                          |                         |
|                     |                | GET SECURITIES TRADING CORPORATION LIMITED(PD)                       | ^                       |
|                     |                |                                                                      |                         |
|                     | Payee          |                                                                      |                         |
|                     | Name *         | SECONTIES TRADING CORPORATION OF INDIA LTD(PD)                       |                         |
|                     | Nick           |                                                                      |                         |
|                     | Name           |                                                                      |                         |
|                     | Address        |                                                                      |                         |
|                     | Address        | SHINHAN BANK (PREVICED HUNG BANK)                                    |                         |
|                     | •              |                                                                      |                         |
|                     | Address2       | DEVELOPMENT CREDIT BANK                                              |                         |
|                     |                | KOTAK MAHINDRA CAPITAL COMPANY(PD)                                   |                         |
|                     | Area           | CITIZEN CREDIT CO-OP BANK LTD                                        |                         |
|                     |                | MASHREQ BANK                                                         |                         |
|                     | City *         | ABU DHABI COMMERCIAL BANK                                            |                         |
|                     |                | THANE JANATA SAHAKARI BANK LTD.                                      |                         |
|                     | State          | DEUTSCHE BANK                                                        |                         |
|                     | Country        | JANKALYAN SAHAKARI BANK LTD.                                         |                         |
|                     | country        | STATE BANK OF TRAVANCORE                                             |                         |
|                     | Pin Code       | STATE BANK OF SAURASHTRA                                             |                         |
|                     |                | STATE BANK OF PATIALA                                                |                         |
|                     | Phone          | STATE BANK OF MYSORE                                                 |                         |
|                     | Number *       | STATE BANK OF INDORE                                                 |                         |
|                     | Pavee          |                                                                      |                         |
|                     | Account        |                                                                      |                         |
|                     | Number *       | ISTATE BANK OF BIKANER AND JAIPOR                                    |                         |
|                     | David          |                                                                      |                         |
|                     | Payee          |                                                                      |                         |
|                     | Dalik          |                                                                      |                         |
|                     | Payee          |                                                                      |                         |
|                     | Branch Id      | Get RTGS Branches                                                    |                         |
|                     | *              |                                                                      |                         |
|                     | 🗌 I adre       | e to the terms and conditions.                                       | ~                       |
| Applet hs notinited |                | 🔒 🥥 Internet                                                         |                         |
|                     |                |                                                                      |                         |
| start 🦉             | Welcome to Pur | njab N 🖉 https://netbanking.n 🕮 New Microsoft Word 🧷 🕺 🖞 🌾 🕵 2:47 PM |                         |

## Figure 7

- On clicking the Get RTGS Branches, the list will have the names of the branches along with the Payee Branch IDs. Select the correct Branch for the payee as shown in Figure 8 and 9. The list of branches of the select Bank would only be displayed.
- > Click on Select option after selecting the branch.

| O R80296 PANCHSHEEL PARK, NEW D CBINU2                                                                                                    |                                                                                                    |
|----------------------------------------------------------------------------------------------------|----------------------------------------------------------------------------------------------------|
|                                                                                                    | 80296                                                                                                    |
| O R80298 ASHOKA HOTEL CBIN02                                                                                                    | 80298                                                                                                    |
| O R80299 Badarpur CBIN02                                                                                                    | 80299                                                                                                    |
| O R80301 CONNAUGHT CIRCUS CBIN02                                                                                                    | 80301                                                                                                    |
| O R80305 GREEN PARK CBIN02                                                                                                    | 80305                                                                                                    |
| O R80306 PRESS AREA CBIN02                                                                                                    | 80306                                                                                                    |
| O R80316 PARLIAMENT STREET CBIN02                                                                                                    | 80316                                                                                                    |
| O R80318 JANPATH CBIN02                                                                                                    | 80318                                                                                                    |
| O R80353 CIVIL LINES JALANDHAR CBIN02                                                                                                    | 80353                                                                                                    |
| O R80359 GORAYA CBIN02                                                                                                    | 80359                                                                                                    |
| R80412 SECTOR 17-B CHANDIGARH CBIN02                                                                                                    | 80412                                                                                                    |
| O R80512 SURAT M.G.ROAD CBIN02                                                                                                    | 80512                                                                                                    |
| O R80546 LALDARWAJA CBIN02                                                                                                    | 80546                                                                                                    |
| R80571 RAJKOT M.O CBIN02                                                                                                    | 80571                                                                                                    |
| O R80580 JAMNAGAR MO CBIN02                                                                                                    | 80580                                                                                                    |
| R80595 ANDHERI CBIN02                                                                                                    | 80595                                                                                                    |
| O R80597 BALLARD ESTATE CBIN02                                                                                                    | 80597                                                                                                    |
| R80598 BANDRA CBIN02                                                                                                    | 80598                                                                                                    |
|                                                                                                    | nnana                                                                                                    |
| Applet hs notinited                                                                                                    | net 🧮                                                                                                    |
| 🛃 start 🛛 🖓 Welcome to Punjab N 🦉 https://netbanking.n 👰 New Microsoft Word 🧷 👰 😰 🦿                                                                                                    | 2:49 PM                                                                                                    |
| Attps://netbanking.netpnb.com - RTGS Branch Lookup - Microsoft Internet Explorer                                                                                                    |                                                                                                    |
| O R82643 OVERSEAS CBIN02                                                                                                    | 82643 🔼                                                                                                    |
| O R82684 NBO, MUMBAI CBIN02                                                                                                    |                                                                                                    |
|                                                                                                    | 82684                                                                                                    |
| CBIN02                                                                                                    | 82684                                                                                                    |
| R82695         Vikas Sadan         CBIN02           R82760         INDORE NBO         CBIN02                                                                                                    | 82684<br>82695<br>82760                                                                                                    |
| No       R82695       Vikas Sadan       CBIN02         No       R82760       INDORE NBO       CBIN02         R83007       Corporate Finance Branch       CBIN02                                                                                                    | 82684<br>82695<br>82760<br>83007                                                                                                    |
| Name       Name       CBIN02         Name       Name       CBIN02         Name       Name       CBIN02         Name       R83007       Corporate Finance Branch       CBIN02         Name       R83026       INDUSTRIAL FINANCE BR       CBIN02                                                                                                    | 82684<br>82695<br>82760<br>83007<br>83026                                                                                                    |
| N82695       Vikas Sadan       CBIN02         N82760       INDORE NBO       CBIN02         R83007       Corporate Finance Branch       CBIN02         R83026       INDUSTRIAL FINANCE BR       CBIN02         R83030       NBO KANPUR       CBIN02                                                                                                    | 82684<br>82695<br>82760<br>83007<br>83026<br>83030                                                                                                    |
| No       R82695       Vikas Sadan       CBIN02         No       R82760       INDORE NBO       CBIN02         R83007       Corporate Finance Branch       CBIN02         R83026       INDUSTRIAL FINANCE BR       CBIN02         R83030       NBO KANPUR       CBIN02         R83052       NBO Pune       CBIN02                                                                                                    | 82684<br>82695<br>82760<br>83007<br>83026<br>83030<br>83052                                                                                                    |
| NB2695         Vikas Sadan         CBIN02           R82760         INDORE NBO         CBIN02           R83007         Corporate Finance Branch         CBIN02           R83026         INDUSTRIAL FINANCE BR         CBIN02           R83030         NBO KANPUR         CBIN02           R83052         NBO Pune         CBIN02           R83134         JAIL ROAD         CBIN02                                                                                                    | 82684<br>82695<br>82760<br>83007<br>83026<br>83030<br>83052<br>83134                                                                                             |
| NoR82695Vikas SadanCBIN02NoR82760INDORE NBOCBIN02R83007Corporate Finance BranchCBIN02R83026INDUSTRIAL FINANCE BRCBIN02R83030NBO KANPURCBIN02R83052NBO PuneCBIN02R83134JAIL ROADCBIN02R83149NBO BhopalCBIN02R83149CBIN02CBIN02R83149CBIN02CBIN02R83149CBIN02CBIN02R83149CBIN02CBIN02R83149CBIN02CBIN02R83149CBIN02CBIN02R83149CBIN02CBIN02R83149CBIN02CBIN02R83149CBIN02CBIN02R83149CBIN02CBIN02 <th>82684<br/>82695<br/>82760<br/>83007<br/>83026<br/>83030<br/>83052<br/>83134<br/>83149<br/>83149</th>                                                                                                    | 82684<br>82695<br>82760<br>83007<br>83026<br>83030<br>83052<br>83134<br>83149<br>83149                                                                           |
| NB2695         Vikas Sadan         CBIN02           R82760         INDORE NBO         CBIN02           R83007         Corporate Finance Branch         CBIN02           R83026         INDUSTRIAL FINANCE BR         CBIN02           R83030         NBO KANPUR         CBIN02           R83052         NBO Pune         CBIN02           R83134         JAIL ROAD         CBIN02           R83149         NBO Bhopal         CBIN02           R83154         CBD BELAPUR         CBIN02                                                                                                    | 82684<br>82695<br>82760<br>83007<br>83026<br>83030<br>83052<br>83134<br>83149<br>83154                                                                           |
| Image: Construction of Construction of Constru | 82684         82695         82760         83007         830026         83030         83052         83134         83154         83181                             |
| NoR82695Vikas SadanCBIN02NoR82760INDORE NBOCBIN02R83007Corporate Finance BranchCBIN02R83026INDUSTRIAL FINANCE BRCBIN02R83030NBO KANPURCBIN02R83052NBO PuneCBIN02R83134JAIL ROADCBIN02R83149NBO BhopalCBIN02R83154CBD BELAPURCBIN02R83181INTL. BUSINESS BRANCHCBIN02R83266Integrated Treasury BranchCBIN02R83266Cosh Masaramat BarrianCBIN02R83267Cosh Masaramat BarrianCBIN02R83266Cosh Masaramat BarrianCBIN02R83266Cosh Masaramat BarrianCBIN02 </th <th>82684         82695         82760         83007         83026         83030         83052         83134         83149         83154         83266         83266</th>                                                                                                    | 82684         82695         82760         83007         83026         83030         83052         83134         83149         83154         83266         83266  |
| NoR82695Vikas SadanCBIN02R82760INDORE NBOCBIN02R83007Corporate Finance BranchCBIN02R83026INDUSTRIAL FINANCE BRCBIN02R83030NBO KANPURCBIN02R83052NBO PuneCBIN02R83134JAIL ROADCBIN02R83149NBO BhopalCBIN02R83154CBD BELAPURCBIN02R83181INTL BUSINESS BRANCHCBIN02R83266Integrated Treasury BranchCBIN02R83267Cash Management ServicesCBIN02R83212ABERA HILL SCBIN02R83213ABERA HILL SCBIN02                                                                                                    | 82684<br>82695<br>82760<br>83007<br>83026<br>83030<br>83052<br>83134<br>83149<br>83149<br>83154<br>83181<br>83266<br>83267                                       |
| NoR82695Vikas SadanCBIN02R82760NDORE NBOCBIN02R83007Corporate Finance BranchCBIN02R83026INDUSTRIAL FINANCE BRCBIN02R83030NBO KANPURCBIN02R83052NBO PuneCBIN02R83134JAIL ROADCBIN02R83149NBO BhopalCBIN02R83154CBD BELAPURCBIN02R83181INTL BUSINESS BRANCHCBIN02R83266Integrated Treasury BranchCBIN02R8312ARERA HILLSCBIN02                                                                                                    | 82684         82695         82760         83007         830026         83030         83052         83134         83154         83266         83267         83312 |
| N82695         Vikas Sadan         CBIN02           R82760         INDORE NBO         CBIN02           R83007         Corporate Finance Branch         CBIN02           R83026         INDUSTRIAL FINANCE BR         CBIN02           R83030         NBO KANPUR         CBIN02           R83030         NBO KANPUR         CBIN02           R83030         NBO KANPUR         CBIN02           R83052         NBO Pune         CBIN02           R83134         JAIL ROAD         CBIN02           R83149         NBO Bhopal         CBIN02           R83154         CBD BELAPUR         CBIN02           R83181         INTL BUSINESS BRANCH         CBIN02           R83266         Integrated Treasury Branch         CBIN02           R83267         Cash Management Services         CBIN02           R83312         ARERA HILLS         CBIN02                                                                                                    | 82684<br>82695<br>82760<br>83007<br>83026<br>83030<br>83052<br>83134<br>83149<br>83154<br>83181<br>83266<br>83267<br>83312                                       |
| O         R82695         Vikas Sadan         CBIN02           O         R62760         INDORE NBO         CBIN02           O         R83007         Corporate Finance Branch         CBIN02           O         R83026         INDUSTRIAL FINANCE BR         CBIN02           O         R83030         NBO KANPUR         CBIN02           O         R83052         NBO Pune         CBIN02           O         R83144         JAIL ROAD         CBIN02           O         R83149         NBO Bhopal         CBIN02           O         R83181         INTL BUSINESS BRANCH         CBIN02           O         R83266         Integrated Treasury Branch         CBIN02           O         R83312         ARERA HILLS         CBIN02                                                                                                    | 82684         82695         82760         83007         83026         83030         83052         83134         83154         83266         83267         83312  |
| R82695       Vikas Sadan       CBIN02         R82760       INDORE NBO       CBIN02         R83007       Corporate Finance Branch       CBIN02         R83026       INDUSTRIAL FINANCE BR       CBIN02         R83030       NBO KANPUR       CBIN02         R83052       NBO Pune       CBIN02         R83134       JAIL ROAD       CBIN02         R83149       NBO Bhopal       CBIN02         R83154       CBD BELAPUR       CBIN02         R83266       Integrated Treasury Branch       CBIN02         R83267       Cash Management Services       CBIN02         R83312       ARERA HILLS       CBIN02                                                                                                    | 82684         82695         82760         83007         83026         83030         83052         83134         83154         83266         83312                |

Figure 8 & 9

The **Add Payee Button** will be activated only when the customer has agreed to the terms and conditions as shown in Figure 10.

| 🕙 https://netbar    | nking.netpnb.co              | m - RTGS Payee Details - Microsoft Internet Explo | rer 📃 🗖 🔀                    |
|---------------------|------------------------------|---------------------------------------------------|------------------------------|
|                     | Nick<br>Name                 | SAC                                               | <u> </u>                     |
|                     | Address<br>1 *               | SC0 71                                            |                              |
|                     | Address2                     | SECTOR 71                                         |                              |
|                     | Area                         | NEAR CHANDIMANDIR                                 |                              |
|                     | City *                       | CHANDIGARH                                        |                              |
|                     | State                        | CHANDIGARH                                        |                              |
|                     | Country                      | INDIA                                             |                              |
|                     | Pin Code                     | 172011                                            |                              |
|                     | Phone<br>Number *            | 0172-2222222                                      |                              |
|                     | Payee<br>Account<br>Number * | 123456789                                         |                              |
|                     | Payee<br>Bank                | CENTRAL BANK OF INDIA                             | ·                            |
|                     | Payee<br>Branch Id<br>*      | R80412 Get RT                                     | GS Branches                  |
|                     | 🗆 Lagre                      | e to the terms and conditions.                    |                              |
|                     |                              |                                                   |                              |
|                     |                              | Add Payee Previous                                |                              |
| Applet hs notinited | 1                            |                                                   | 🕒 🔒 🔮 Internet               |
| 🐉 start             | (a) Welcome to Pur           | jab N 🤌 https://netbanking.n 👼 New Micros         | oft Word 🦯 🗖 😨 🚏 🔦 🥵 2:51 PM |

Figure 10

Select the "**I agree to the terms and conditions**" button by ticking the square box. Once you have exercised this option, the Add Payee Button will be activated (Figure 11).

| 省 https://netbank   | cing.netpnb.co               | m - RTGS Payee Details - Microsoft Inter | net Explorer         |                   |
|---------------------|------------------------------|------------------------------------------|----------------------|-------------------|
|                     | Nick<br>Name                 | SAC                                      |                      |                   |
|                     | Address<br>1 *               | SC0 71                                   |                      |                   |
|                     | Address2                     | SECTOR 71                                |                      |                   |
|                     | Area                         | NEAR CHANDIMANDIR                        |                      |                   |
|                     | City *                       | CHANDIGARH                               |                      |                   |
|                     | State                        | CHANDIGARH 💌                             |                      |                   |
|                     | Country                      | INDIA                                    |                      |                   |
|                     | Pin Code                     | 172011                                   |                      |                   |
|                     | Phone<br>Number *            | 0172-2222222                             |                      |                   |
|                     | Payee<br>Account<br>Number * | 123456789                                |                      |                   |
|                     | Payee<br>Bank                | CENTRAL BANK OF INDIA                    | ~                    |                   |
|                     | Payee<br>Branch Id<br>*      | R80412                                   | Get RTGS Branches    |                   |
|                     | 🗹 Lagre                      | e to the terms and conditions.           |                      |                   |
|                     |                              |                                          |                      |                   |
|                     |                              | Add Payee Pr                             | evious               | <b>_</b>          |
| Applet hs notinited |                              |                                          |                      | ) 🥥 Internet      |
| 🐉 start 🛛 🚺         | 🔊 Welcome to Pu              | jab N 🚳 https://netbanking.n 國 I         | New Microsoft Word 🥜 | 👰 🔏 🔲 🌾 🥵 2:51 PM |

## Figure 11

Now click on the **Add Payee** button, when the entire particular filled by you are correct & has no errors or incorrect information, you will receive a message that RTGS Payee has been added successfully (Figure 12)

The system would prompt if any mandatory field is left blank or any special characters are entered in any field.

| ουητα                               | b national t                                 | bank                 |                             | Access your Acc |              | Logout              | Vis S<br>Secu<br>Str<br>Sat |
|-------------------------------------|----------------------------------------------|----------------------|-----------------------------|-----------------|--------------|---------------------|-----------------------------|
|                                     |                                              | -                    | -                           |                 |              | Mr. SHARAT KUM      | AR MAL                      |
| counts                              | Bills/RTGS                                   | Transfers            | Requests                    | Mails           | Customize    | Activity            |                             |
| Alerts!<br>Bill Payment             | Bills >RTGS                                  | Payee Setup          |                             |                 |              |                     |                             |
| Bill Presentment<br>Payment History | Click on the                                 | payee nickname to vi | ew/modify the payee details |                 |              |                     |                             |
| RTGS PayeeSetup<br>RTGS Payment     | Add RTGS F                                   | ayee                 |                             |                 |              |                     |                             |
| View RTGS Payments<br>RTGS Help     | List of Paye                                 | PS                   |                             |                 |              |                     |                             |
|                                     | Payee nicknar                                | ne                   | Consumer code               |                 | Payee Type   |                     |                             |
|                                     | SUSHMA                                       |                      |                             |                 | Payment Only |                     |                             |
|                                     | <u>0AC</u>                                   |                      |                             |                 | Payment Only |                     |                             |
|                                     | <u>aaaaaaaaaaaaaaaaaaaaaaaaaaaaaaaaaaaaa</u> | <u>10</u>            |                             |                 | Payment Only |                     |                             |
|                                     |                                              |                      |                             |                 | Copyright    | © 2004 Punjab Natio | nal Banl                    |
|                                     |                                              |                      |                             |                 |              |                     |                             |
|                                     |                                              |                      |                             |                 |              |                     |                             |

Figure 12

Please note that this is one time exercise to Add RTGS Payee. For each new payee/beneficiary the necessary RTGS Payee is to be created. Whenever, you will do any transactions in future, a list of Payees already created/ registered will be displayed.

## **Modification in the Payee**

In case you want to modify the details to payee already created. Click on the nickname of the Payee in the list of Payees to be modified. In the next screen the details of the payee will be visible for modification. E.g. to modify the payee 1. Click on the "**Payee nickname**" (figure 13)

| Bill payments - Micros              | oft Internet Explorer     |                          |                            |                                    |              |                      | _ 8                      |
|-------------------------------------|---------------------------|--------------------------|----------------------------|------------------------------------|--------------|----------------------|--------------------------|
| Payee added S                       | uccessfully with          | Payee List id 00000      | 0000008                    |                                    |              |                      | Í                        |
| 🤍 पंजाब<br>punja                    | च नैश्चानल<br>ab national | สิ้เสร<br>bank           |                            | Welcome to Punj<br>Access your Acc | <u>Home</u>  | <u>Logout</u>        | Version<br>Secure<br>Ste |
|                                     |                           |                          |                            |                                    |              | Mr. SHARAT KUMA      | R MALICK                 |
| ccounts                             | Bills/RTGS                | Transfers                | Requests                   | Mails                              | Customize    | Activity             |                          |
| Alerts!<br>Bill Dovmont             | Bills >RT(                | GS Payee Setup           |                            |                                    |              |                      |                          |
| Bill Presentment<br>Payment History | Click on t                | he payee nickname to vie | w/modify the payee details |                                    |              |                      |                          |
| RTGS PayeeSetup<br>RTGS Payment     | Add RTG                   | <u>S Payee</u>           |                            |                                    |              |                      |                          |
| View RTGS Paymer<br>RTGS Help       | ts List of Pay            | /ees                     | Concurrencedo              |                                    | Powee Ture   |                      |                          |
|                                     | SUSHMA                    | lanic                    | Consumer code              |                                    | Payment Only |                      |                          |
|                                     | SAC                       |                          |                            |                                    | Payment Only |                      |                          |
|                                     |                           | 3333                     |                            |                                    | Payment Only |                      |                          |
|                                     | JUSHMA                    |                          |                            |                                    | Payment Only |                      |                          |
|                                     |                           |                          |                            |                                    |              |                      |                          |
|                                     |                           |                          |                            |                                    | Copyright    | © 2004 Punjab Nation | al Bank                  |
|                                     |                           |                          |                            |                                    |              |                      |                          |
|                                     |                           |                          |                            |                                    |              |                      |                          |
|                                     |                           |                          |                            |                                    |              | 0                    |                          |
| Jone                                |                           |                          | 1                          | 11-                                |              | 📋 🦁 Internet         | 1                        |

Figure 13

The details of the payee will be displayed in the next screen (Figure 14). The details can be modified. After modifying the desired filed(s) click on the **Update Button** (Figure 14)

| 🗿 https://netba           | nking.netpnb.com    | - RTGS Payee I  | etails - Microsoft Inte | rnet Explorer      |                   |         | × |
|---------------------------|---------------------|-----------------|-------------------------|--------------------|-------------------|---------|---|
| RTGS Payme<br>View RTGS F | ent<br>Payments     | ck Name         | SAC                     |                    |                   |         | ^ |
| RTGS Help                 | Ad                  | ldress1         | SCO 71                  |                    |                   |         |   |
|                           | Ad                  | ldress2         | SECTOR 71               |                    |                   |         |   |
|                           | Ar                  | ea              | NEAR CHANDIMANE         | DIR                |                   |         |   |
|                           | Cit                 | ly.             | CHANDIGARH              |                    |                   |         |   |
|                           | Sta                 | ate             | CHANDIGARH              | <b>v</b>           |                   |         |   |
|                           | Co                  | untry           | INDIA                   |                    |                   |         |   |
|                           | Pir                 | n Code          | 172011                  |                    |                   |         |   |
|                           | Ph                  | one Number      | 0172-222222             |                    |                   |         |   |
|                           | Ac                  | count Number    | 123456789               |                    |                   |         |   |
|                           | Ba                  | nk Id           | CENTRAL BANK OF IN      | DIA                | <b>~</b>          |         |   |
|                           | Br                  | anch Id         | R80412                  |                    | Get RTGS Branches |         |   |
|                           | E                   | Delete this Per | sonal Payee from my pe  | rsonal list.       |                   |         |   |
|                           |                     |                 | Update                  | Previou            | 15                |         | ~ |
| 🙆 Applet hs notinite      | ed                  |                 |                         |                    | 🔒 🥥 Internel      | t       |   |
| 🛃 start                   | 🙆 Welcome to Punjat | o N 🛛 🖉 http    | os://netbanking.n       | New Microsoft Word | i 🥜 🕺 🕄 🗘         | 2:53 PN | 4 |

Figure 14

By Clicking Update, the Payee details would be modified and saved and a message **" Record updated successfully"** will appear in the next screen (Figure 15)

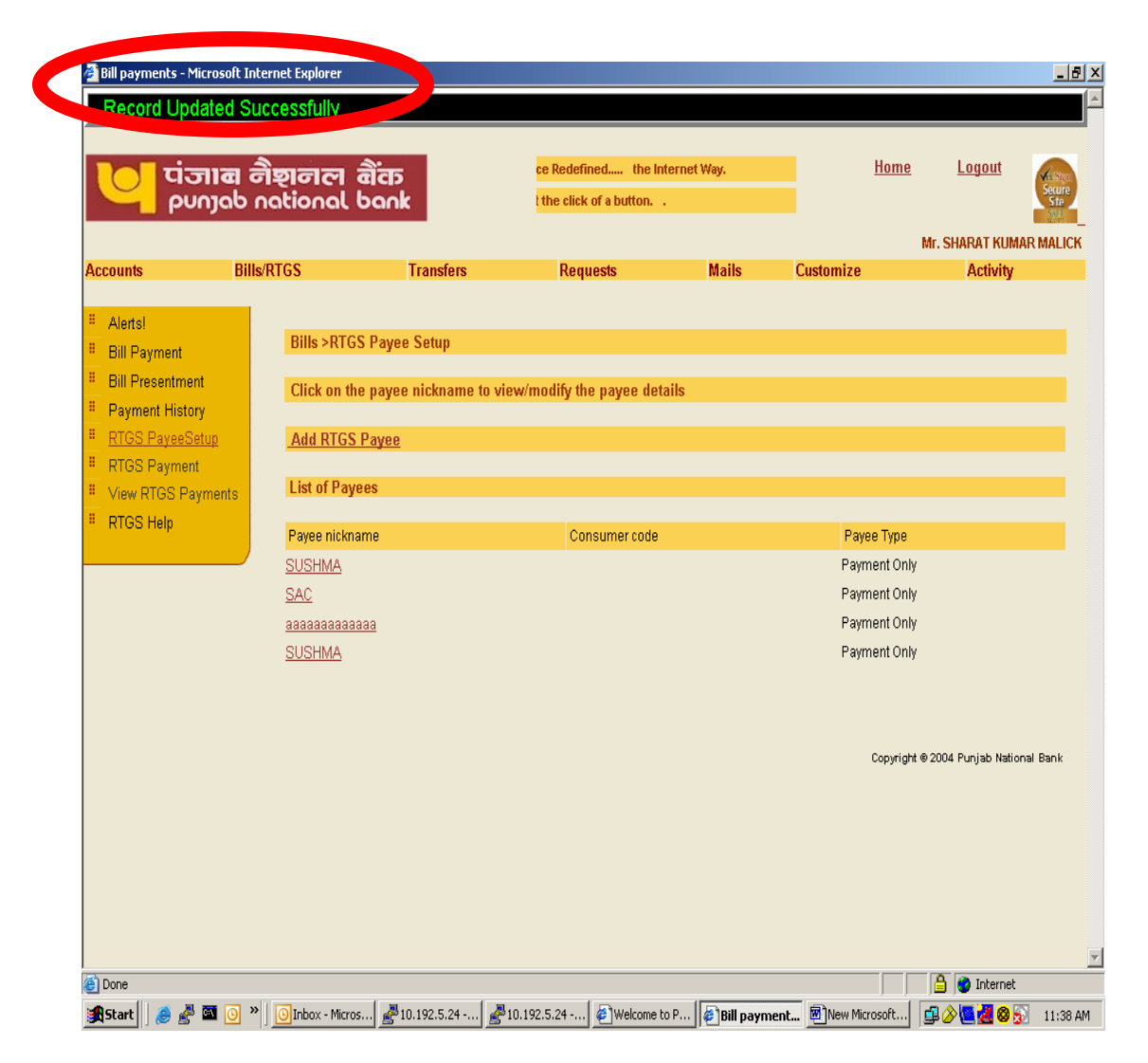

Figure 15.

For deleting an already registered payee, just click on the -delete the personal payee from my personal list as shown in the Figure 16.

| 🕙 https://netba                                    | anking.netpnb.c | om - RTGS Payee I | Details - Microsoft Internet Explorer            | - 🗆 🗙    |
|----------------------------------------------------|-----------------|-------------------|--------------------------------------------------|----------|
| <ul> <li>RTGS Paym</li> <li>View RTGS F</li> </ul> | ent<br>⊃avments | Nick Name         | SAC                                              | <b>^</b> |
| · RTGS Help                                        |                 | Address1          | SC0 71                                           |          |
|                                                    |                 | Address2          | SECTOR 71                                        |          |
|                                                    |                 | Area              | NEAR CHANDIMANDIR                                |          |
|                                                    |                 | City              | CHANDIGARH                                       |          |
|                                                    |                 | State             | CHANDIGARH                                       |          |
|                                                    |                 | Country           | INDIA                                            |          |
|                                                    |                 | Pin Code          | 172011                                           |          |
|                                                    |                 | Phone Number      | 0172-2222222                                     |          |
|                                                    |                 | Account Number    | 123456789                                        |          |
|                                                    |                 | Bank Id           | CENTRAL BANK OF INDIA                            |          |
|                                                    |                 | Branch Id         | R80412 Get RTGS Branches                         |          |
|                                                    | <               | Delete this Per   | rsonal Payee from my personal list.              |          |
| Applet hs notinite                                 | ed              |                   | 🔒 🥥 Internet                                     | .::      |
| 🛃 start                                            | 🖉 Welcome to P  | unjab N 🏼 🚳 http  | ps://netbanking.n 👜 New Microsoft Word 🥜 😰 💡 🗘 📢 | 2:53 PM  |

Figure 16 Click in the Box for Delete and click on Update. This will delete the payee from your registered list of payees/beneficiaries.

After the successful completion of the Payee Setup, you can initiate the RTGS Payment option.

#### **RTGS Payment**

- 1. To initiate a RTGS-ONLINE Payment please click on the RTGS Payment on the Bills/RTGS Menu (Figure 17-18)
- 2. Select the Payee from the Drop Down Box. All the registered payees/beneficiaries would be displayed here.
- 3. Fill in the amount to be remitted. (presently, minimum limit stipulated by RBI for RTGS Remittances is Rs. 1 Lac.)
- 4. Select your Debit Account from the Dropdown Box. Please ensure that the Debit Branch Account is RTGS Enabled branch.
- 5. Please ensure that the debit account has sufficient balance to cover amount to be remitted and the service charges.
- 6. Add remarks in the Payment Remarks. No special characters to be given in the remarks. This field is optional.

| https://netbanking.net                                                                                                    | tpnb.com - Bill payme                    | nts - Make RTGS pay                                                                           | ment - Microsoft In                                                          | ternet Explorer | ]                |               |
|----------------------------------------------------------------------------------------------------|------------------------------------------|-----------------------------------------------------------------------------------------------|------------------------------------------------------------------------------|-----------------|------------------|---------------|
| Ci टांजाब<br>punjat                                                                                                    | नैष्टानल नै<br>national b                | iers<br>ank                                                                                   |                                                                              | Ho              | <u>me Logout</u> | Secure<br>Sto |
|                                                                                                    |                                          |                                                                                               |                                                                              | Mr. S           | HARAT KUMAR I    | MALICK        |
| Accounts Bills/R                                                                                                    | TGS Transf                               | ers Reques                                                                                    | ts Mails                                                                     | Customize       | Activity         |               |
| Alerts!       Bill Payment       Bill Presentment       Payment History       RTGS Paymeet       RTGS Payment       View RTGS Payments       RTGS Help | Pay T<br>Paye<br>Paym<br>Bill Pa<br>Paym | Bills > Bill Payr<br>One Tir<br>o (PayeeListId-<br>eNicName)<br>eent Anount<br>ayment Account | ment > Make a New R<br>000000000005-SUS<br>00000000005-SUS<br>0000000006-SAC | TGS Payment     |                  |               |
|                                                                                                    |                                          |                                                                                               |                                                                              |                 |                  |               |
|                                                                                                    |                                          |                                                                                               | Pay                                                                          |                 |                  |               |
| <ul> <li>(2 items remaining) Opening (</li> </ul>                                                                                                    | page https://netbanking.net              | pnb.com/BANKAWAYTRA                                                                           | ŧ (■)                                                                        |                 | 🔮 Internet       |               |
| 🛃 start 🔰 🚳 Welco                                                                                                    | me to Punjab N 🛛 🧔 I                     | https://netbanking.n                                                                          | New Microsoft Wo                                                             | ord 🥜 😼         | e 🖪 🗘 🗇 🛤        | 2:54 PM       |

| A https://netb                                                         | banking.netpnb.com                     | - Bill payments - Make RT | GS payment                     | - Microsoft Int   | ernet Explorer     |                  |                          |
|------------------------------------------------------------------------|----------------------------------------|---------------------------|--------------------------------|-------------------|--------------------|------------------|--------------------------|
|                                                                        | i <b>ত্তাৰে লীছা</b> ৰ<br>punjab natio | नाला बौंक<br>pnal bank    |                                |                   | Hoi                | <u>me Logout</u> | Kessing<br>Secure<br>Ste |
|                                                                        |                                        |                           |                                |                   | Mr. Sl             | HARAT KUMAR I    | MALICK                   |
| Accounts                                                               | Bills/RTGS                             | Transfers R               | equests                        | Mails             | Customize          | Activity         |                          |
| <ul> <li>Alerts!</li> <li>Bill Paymer</li> <li>Bill Present</li> </ul> | nt<br>Iment                            | Bills ≻ E                 | ∂ill Payment ><br>One Time Pay | Make a New RT     | GS Payment<br>avee |                  |                          |
| Payment Hi                                                             | istory                                 | Pay To (PayeeListId       | 0000                           | 0000005-808       |                    |                  |                          |
| RTGS Pays                                                              | eeSetup                                | PayeeNicName)             |                                |                   |                    |                  |                          |
| RTGS Payr                                                              | ment                                   | Payment Amount            |                                |                   |                    |                  |                          |
|                                                                        | Payments                               | Bill Payment Accour       | <b>n</b> 0637                  | 000200330994      | <b>*</b>           |                  |                          |
| * RTGS Help                                                            |                                        | Payment Remarks           |                                |                   |                    |                  |                          |
|                                                                        |                                        |                           |                                |                   |                    |                  |                          |
|                                                                        |                                        |                           |                                | Pay               | )                  |                  |                          |
|                                                                        |                                        |                           |                                |                   |                    |                  | ~                        |
| Applet hs notin                                                        | ited                                   |                           |                                |                   | <b>a</b>           | 🥥 Internet       |                          |
| 🛃 start                                                                | 🛛 🥔 Welcome to Punjab                  | N 🔄 🎒 https://netbankin   | g.n 🞯 1                        | New Microsoft Wor | d 🧷 💆              | a 🛛 🖞 🌾 🚅        | 2:58 PM                  |

Figure 17

Now Click on "Pay" Button for payment to payee/ beneficiary.

In the next screen (Figure 18) Details of the transaction along with normal charges will be displayed.

| Authentication - Microsoft | Internet Explorer                                                |                                              |                                  | _ <b>_ _ _ _</b>        |
|----------------------------|------------------------------------------------------------------|----------------------------------------------|----------------------------------|-------------------------|
| ि पंजाब                    | नैष्ठानल गैंत                                                    | Welcome to P                                 | unjab National Bank Bank         | Home Logout 🕋 占         |
| punjab                     | national bank                                                    | Access your                                  | Accounts, Transfer funds         | Secure<br>Ste           |
|                            |                                                                  |                                              |                                  |                         |
| Accounto Dillo/DT          | CS Transform                                                     | Domusete                                     | Maila Custamiza                  | A otherity              |
| Accounts Dills/KT          |                                                                  | Requests                                     | Mans Customize                   | Activity                |
| # Alerts!                  | Debit Account                                                    |                                              | 1988000102253638                 |                         |
| Bill Payment               | Credit Account                                                   |                                              | 200972                           |                         |
| Bill Presentment           | Amount                                                           |                                              | 111111                           |                         |
| Payment History            | RTGS Charges                                                     |                                              | 1111                             |                         |
| RTGS PayeeSetup            | Credit Branch Id                                                 |                                              | R00606                           |                         |
| RTGS Payment               | Presently normal RTGS transa                                     | ction charges are 0.1                        | % of transaction amount.su       | biect to a minimum of   |
| View RTGS Payments         | Rs.150 and maximum of Rs.20                                      | 00 plus out of pocket                        | expenses payable to RBI, if      | any                     |
| RTGS Help                  | In case of "Error while posting<br>RTGS Payments" before initiat | RTGS transaction" m<br>ing any new transacti | essage, please check Payn<br>on. | nent Status in "View    |
|                            |                                                                  |                                              |                                  |                         |
|                            | Confirm Transaction                                              |                                              |                                  |                         |
|                            |                                                                  |                                              |                                  |                         |
|                            | Enter your Id                                                    |                                              |                                  | _                       |
|                            | Enter your Transaction Passy                                     | word                                         |                                  | -                       |
|                            |                                                                  | ,                                            |                                  |                         |
|                            | Validate Previous                                                | 1                                            |                                  |                         |
|                            |                                                                  | -                                            |                                  |                         |
|                            |                                                                  |                                              |                                  |                         |
| C Applet started           |                                                                  |                                              |                                  | 📋 😴 Internet            |
| 🏽 🚮 Start 🔢 🐶 🔊 🥭 🔣 💐      | 阔 🚾 🖸 🕗 🖉 🔛 🇯                                                    | 😜 🕑 🔢 📴 Userma.                              |                                  | 🔗 🍰 💽 🞯 😑 🛃 – 11:33 АМ. |

After ensuring the details enter Your Id and Transaction Password in the boxes provided.

Click on Validate Button to confirm the payment. Clicking on previous would take you back to previous screen.

On successful transaction, the next screen (Figure 19), the customer will be informed that the Hot Payment is Successful and a unique Payment-Id is generated.

| iress 🕘 http://10.192. |                             | 1 tool feoffffffed2baba075 | 3a52?bwayparam=YKcvEf9gHt | qe                 |                                    |
|------------------------|-----------------------------|----------------------------|---------------------------|--------------------|------------------------------------|
|                        | 🤐 ! PNB 👻 😋 Banking 🛛 Conne | ct-PNB - About e-Circ      | ular 👷 🛃 🔸                | SD IS EF           |                                    |
| lot Payment Su         | ccessful. Your Payment      | Confirmation Num           | ber is 5971               |                    |                                    |
|                        |                             |                            |                           |                    |                                    |
| Cyber Receipt !        | Date-to-on-                 |                            |                           |                    |                                    |
| Reference Id           | Transaction Time stamp      | Debit Account Id           | Credit Account Id         | Transaction Amount | Transaction currency               |
| 5971                   | 18/01/2007                  | 1610000100000380           | 001001001001              | 1,11,111.11        | INR                                |
|                        |                             |                            | CONT.                     |                    |                                    |
|                        |                             | Jave EMAIL                 | PRINI Previ               | ous                |                                    |
|                        |                             |                            |                           |                    | Copyright © 2004 Punjab National B |
|                        |                             |                            |                           |                    |                                    |
|                        |                             |                            |                           |                    |                                    |
|                        |                             |                            |                           |                    |                                    |
|                        |                             |                            |                           |                    |                                    |
|                        |                             |                            |                           |                    |                                    |
|                        |                             |                            |                           |                    |                                    |
|                        |                             |                            |                           |                    |                                    |
|                        |                             |                            |                           |                    |                                    |
|                        |                             |                            |                           |                    |                                    |
|                        |                             |                            |                           |                    |                                    |
|                        |                             |                            |                           |                    |                                    |
|                        |                             |                            |                           |                    |                                    |
|                        |                             |                            |                           |                    |                                    |

## Figure 19

This message can be (i) Saved (ii)mailed or (iii) printed as per your option by clinking the relevant button available on the screen.

In the event of any unsuccessful transaction due to any reasons, the customer would be displayed error message " Error while posting RTGS Transaction" and following screen would be displayed (Figure 20).

| Error while pos                                                                                                    | ing RTGS transaction.<br>1वा नैष्टानत्म बौंक<br>1ab national bank                                                                                                    | ome to Punjab Nati<br>ss your Accounts,                                                   | ional Bank Banking Convenie                                                                                                    | Home Logout                                          |
|----------------------------------------------------------------------------------------------------|----------------------------------------------------------------------------------------------------|-------------------------------------------------------------------------------------------|----------------------------------------------------------------------------------------------------|------------------------------------------------------|
| Accounts Bi                                                                                                    | lls/RTGS Transfers                                                                                                    | Requests                                                                                  | Mails Customize                                                                                                    | Mr. TARUN SAHAN<br>Activity                          |
| <ul> <li>Alerts!</li> <li>Bill Payment</li> <li>Bill Presentment</li> <li>Payment History</li> <li>RTGS PayeeSetup</li> <li>RTGS Payment</li> <li>View RTGS Payment</li> <li>View RTGS Payment</li> </ul> | Debit Account         Credit Account         Amount         RTGS Charges         Credit Branch Id         Presently normal RTGS trans<br>Rs.150 and maximum of Rs.2         In case of "Error while postin<br>RTGS Payments" before initia | action charges are<br>1000 plus out of pock<br>g RTGS transaction<br>1ting any new transa | 1988000102253638         200972         1111111         1111         R00606         0.1% of transaction amount,su ket expenses payable to RBI, if "message, please check Payr action. | bject to a minimum of<br>any<br>nent Status in "View |
|                                                                                                    | Confirm Transaction<br>Enter your Id<br>Enter your Transaction Pass                                                                                                    | sword                                                                                     |                                                                                                    | _                                                    |
| 🧉 Done                                                                                                    |                                                                                                    |                                                                                           |                                                                                                    | A will a contract                                    |

Figure 20.

To know the reasons of unsuccessful transaction or Error in posting RTGS transaction click on View RTGS Payment Option.

#### **View RTGS Payments**

In order to view the RTGS Payments already initiated/ made a button is provided under the Bill/RTGS Menu as shown in Figure 21.

|                       |            |                                        |               |         |                                    | Mr. SF           | IARAT KUMAR MAL      |
|-----------------------|------------|----------------------------------------|---------------|---------|------------------------------------|------------------|----------------------|
| counts                | Bills/RTGS | Trans                                  | fers R        | equests | Mails                              | Customize        | Activity             |
| Alerts!               |            |                                        |               |         |                                    |                  |                      |
| Bill Paymer           | nt         | Bills > Query or                       | n Payments Ma | ade     |                                    |                  |                      |
| Bill Present          | tment      | Payee Nick<br>Name                     | SUSHMA 🔽      |         |                                    |                  |                      |
| RTGS Paye             | eeSetup    | Consumer Code                          |               |         |                                    |                  |                      |
| RTGS Row<br>View RTGS | Payments   | From Payment<br>Date <i>(Format is</i> |               |         | To Payment<br>Date <i>(Format</i>  | is               |                      |
| PTGS Help             |            | dd/MM/yy)<br>Payment Amount<br>From    |               |         | Adv/MM/yy)<br>Payment<br>Amount To |                  |                      |
|                       |            | Payment Status                         | Success 🗸     |         | Anodite Fo                         |                  |                      |
|                       |            | Retrieve                               |               | ;       |                                    | Copyright © 2004 | Punjab National Bank |
|                       |            |                                        |               |         |                                    |                  |                      |

Figure 21

Select the payment status either (Success/ Un-cleared) and Payee Nickname.

Either all records can be fetched or different criteria can be entered like From Payment Date to Payment Date or Payment Amount range. (to have more specific/ fast result). In the next screen details of payment as per your selection criterion will be available.

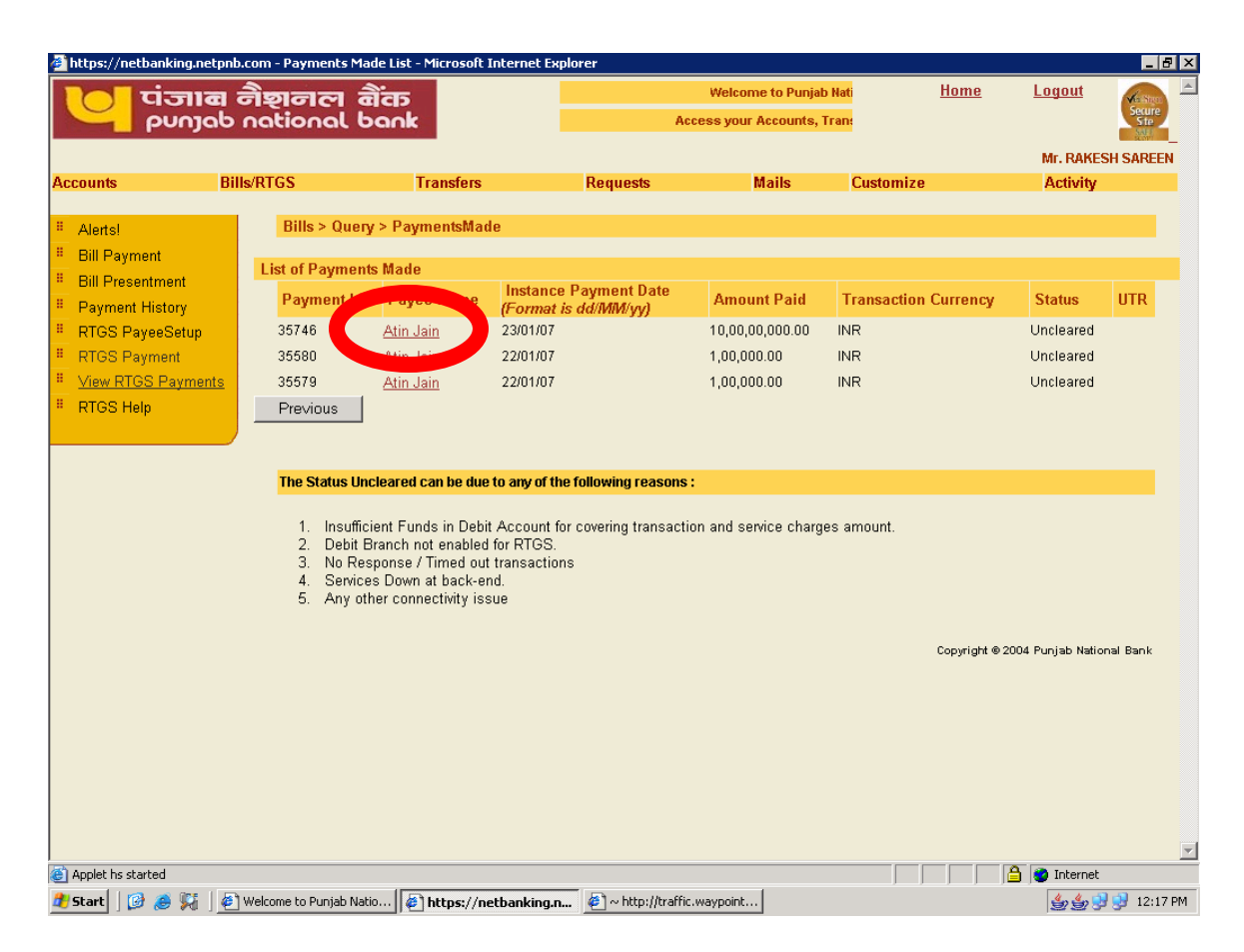

Figure 22

Clicking on the Payee Name of the particular transaction would display the complete details of the transactions as indicative in Figure 23.

| ् पंजा           | ब नैशनल व<br>ab national t   | สิ <sup>้</sup> สร<br>อดก <b>k</b> | Welcom          | e to Punjab National<br>ess your Accounts, 1 | Bank<br>Trans | <u>Home</u> | <u>Logout</u> | Verster<br>Secure<br>Ste |
|------------------|------------------------------|------------------------------------|-----------------|----------------------------------------------|---------------|-------------|---------------|--------------------------|
|                  |                              |                                    |                 |                                              |               |             | Mr. RAKES     | SH SAREE                 |
| counts           | Bills/RTGS                   | Transfers                          | Requests        | Mails                                        | Customize     |             | Activity      |                          |
| Alertel          |                              |                                    | Bills > P       | ayment Details                               |               |             |               |                          |
| Bill Payment     |                              |                                    |                 |                                              |               |             |               |                          |
| Bill Presentment |                              |                                    | Details of Payn | ent made to Atin Ja                          | in            |             |               |                          |
| Payment History  |                              |                                    |                 |                                              |               |             |               |                          |
| RTGS PaveeSetun  | Payee Name                   |                                    |                 | Atin Ja                                      | in            |             |               |                          |
| RTGS Payment     | Address                      |                                    |                 | PNB                                          |               |             |               |                          |
| View RTGS Payme  | ents                         |                                    |                 | IT Divis                                     | sion          |             |               |                          |
| RTGS Heln        |                              |                                    |                 |                                              |               |             |               |                          |
| ICTOO TIEIP      | City                         |                                    |                 | New D                                        | elhi          |             |               |                          |
|                  | State                        |                                    |                 | DL                                           |               |             |               |                          |
|                  | Country                      |                                    |                 | INDIA                                        |               |             |               |                          |
|                  | Zip Code                     |                                    |                 | 11000                                        | 01            |             |               |                          |
|                  | Phone Number                 |                                    |                 | 23357                                        | 166           |             |               |                          |
|                  |                              |                                    | Payme           | nt Information                               |               |             |               |                          |
|                  | Payment Amount               |                                    |                 | 10.00.00.000.0                               | 0             |             |               |                          |
|                  | Payment Date                 |                                    |                 | 23(01(07                                     | -             |             |               |                          |
|                  | (Format is dd/MM             | /yy)                               |                 | 015200020000                                 | 5111          |             |               |                          |
|                  | Credit Account Id            |                                    |                 | 015300029885                                 | 51112         |             |               |                          |
|                  | Credit Bank Id               |                                    |                 |                                              |               |             |               |                          |
|                  | Credit Branch Id             |                                    |                 | R00003                                       |               |             |               |                          |
|                  | Payment Status               |                                    | Other           | Uncleared                                    |               |             |               |                          |
|                  |                              |                                    |                 | uniormation                                  |               |             |               |                          |
|                  | Payee Type                   |                                    |                 | RTG                                          | 3 Payee       |             |               |                          |
|                  | Payment No<br>Daymont Remark | s                                  |                 | 0000                                         | 1             |             |               |                          |
|                  | Payment Remark               | 5                                  |                 |                                              |               |             |               |                          |
|                  |                              |                                    |                 |                                              |               |             |               |                          |
| pplet hs started |                              |                                    |                 |                                              |               |             | 👌 🔮 Internet  |                          |

Figure 23

Once the transaction is not successful or is indicated as uncleared then, you can initiate a fresh transaction after ensuring the reasons for transaction being uncleared. The reasons for transaction being not successful are displayed on the View RTGS Payment Screen (figure 22)

## **RTGS Help**

Necessary Help is available for all customers for initiating a RTGS Transaction as indicative on Figure 24.

| https://netbanking.netp | nb.com - Bills Main - Microsoft Internet Explorer                                                                                                    |
|-------------------------|----------------------------------------------------------------------------------------------------|
| Bill Payment            | Procedure                                                                                                    |
| Bill Presentment        |                                                                                                    |
| Payment History         | The RTGS Online Transaction option is available to both Retail & Corporate Customers. The                                                                                                    |
| RTGS PayeeSetup         | transaction is handled separately for Retail (i.e. single authorization) & Corporate Customers (i.e.                                                                                                    |
| RTGS Payment            | multi level authorization).                                                                                                    |
|                         | Retail Internet Banking Customers                                                                                                    |
| RTGS Help               |                                                                                                    |
|                         | Once customer logs into Retail Internet Banking Services with a valid User-id & password, he<br>would be required to click on Bills option. The Bills will have three RTGS options:<br>• . RTGS Payee Setup<br>• . RTGS Payment (make new payment)<br>• . View RTGS payments                                                                                                    |
|                         | Step 1                                                                                                    |
|                         | The customer would be required to create a Payee by filling in the required details of payee i.e. Name, Address, PIN, Telephone No., Account No., Beneficiary Bank, Branch-id. All mandatory fields are compulsory to be entered for creating a Payee/Beneficiary. The customer would be required to accept the terms & conditions for online RTGS Transactions before submitting the details. No special characters like $1, 0, \#, \%, \Lambda, \&, \uparrow$ , can be used in the mandatory details of the payee. The user will be displayed the complete list of RTGS branches of other banks along with the IFSC Code at the time of creating a Payee under the RTGS payee Setup. This will be a one-time activity. For each new payee/beneficiary the necessary RTGS Payee is to be created. The user/customer would have the option of modifying the details of payee/beneficiary once created. |
|                         | The customer can initiate RTGS transaction only for registered Payee/Beneficiary only.                                                                                                    |
|                         | Step 2                                                                                                    |
| And the second state    |                                                                                                    |

### Figure 24

The customer can cross check his account(s) online for the amount debited in the account after making successful transactions.

In case of account debited and not credited in the beneficiary's account, the user can contact the following to track down the status of the amount initiated from the PNB's Internet Banking Channel:

## CUSTOMER HELP

- 1. Beneficiary Bank (contact details available on the website of RBI)
- 2. The branch of Debit Account
- 3. RTGS Help Desk at Head Office: Treasury Division, BC Place, New Delhi- Tel No. 011- 26198124
- 4. PNB House Mumbai, Mumbai Tel No.022-22664448

In case of any clarification / assistance you may call 011-23357166 / 23766759